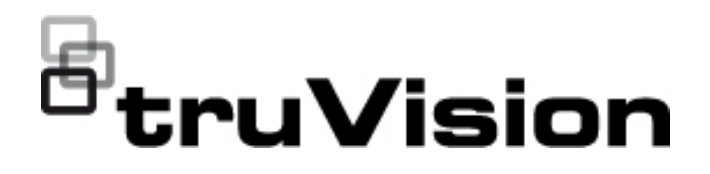

# Manuel de configuration de la caméra wedge HD-TVI/analogique 1080p TruVision

P/N 1073421-FR • REV C • ISS 05DEC22

| Copyright                   | © 2022 Carrier. Tous droits réservés. Les informations de ce manuel<br>sont susceptibles d'être modifiées sans préavis.                                                                                                    |
|-----------------------------|----------------------------------------------------------------------------------------------------|
|                             | Ce document ne peut être copié en tout ou en partie, ou reproduit<br>d'une quelconque manière, sans le consentement écrit préalable de<br>Carrier, sauf si spécifiquement autorisé par les lois américaines et<br>internationales en termes de copyright. |
| Marques et brevets          | Les noms et logos TruVision sont des marques de produit d'Aritech, qui fait partie de Carrier.                                                                                                    |
|                             | Il est possible que les autres noms de marque mentionnés dans ce<br>document soient des marques commerciales ou déposées de leurs<br>fabricants ou fournisseurs respectifs.                                                                               |
| Fabricant                   | COMMERCIALISÉ PAR :<br>Carrier Fire & Security Americas Corporation, Inc.<br>13995 Pasteur Blvd, Palm Beach Gardens, FL 33418, USA<br>REPRÉSENTANT AUTORISÉ POUR L'UE :<br>Carrier Fire & Security B.V.<br>Kelvinstraat 7, 6003 DH Weert, Pays-Bas        |
| Coordonnées                 | Région EMEA : https://firesecurityproducts.com                                                                                                    |
| Documentation du<br>produit | Australie et Nouvelle-Zélande : https://firesecurityproducts.com.au/<br>Scannez le code QR pour télécharger une version électronique de la<br>documentation du produit. Les manuels sont disponibles en plusieurs<br>langues.                             |
|                             |                                                                                                    |

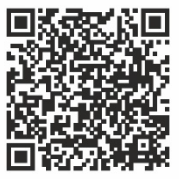

# Sommaire

Introduction 2 Caméras wedge HD-TVI/analogiques 1080p 2 Coordonnées et obtention de manuels/outils/microprogrammes 2 **Programmation 2** Accès au menu OSD de la caméra 2 Arborescence du menu 3 **Configuration 4** Format vidéo (NTSC/PAL) 4 Langues 4 Menu principal 4 AE (Exposition automatique) 4 WB (balance des blancs) 5 Jour/Nuit 6 Paramétrage vidéo 6 FUNC (Fonctions) 7 Reset 9 Save & Exit 9

# Introduction

Ce manuel de configuration concerne les modèles de caméra suivants :

#### Caméras wedge HD-TVI/analogiques 1080p

 TVW-6101 (caméra wedge HD-TVI/analogique 1080p, objectif fixe, IR, PAL/NTSC)

# Coordonnées et obtention de manuels/outils/microprogrammes

Pour obtenir nos coordonnées ou télécharger les derniers manuels, outils et microprogrammes, rendez-vous sur le site Web applicable à votre région.

| Région EMEA                      | https://firesecurityproducts.com                   |
|----------------------------------|----------------------------------------------------|
|                                  | Les manuels sont disponibles en plusieurs langues. |
| Australie et<br>Nouvelle-Zélande | https://firesecurityproducts.com.au/               |

# **Programmation**

Une fois que la caméra a été installée, utilisez le bouton OSD pour programmer la caméra. Ce dernier est situé sur le faisceau de câbles. En mode HD-TVI, le menu OSD est également accessible via l'enregistreur TVI.

Lorsque vous configurez les paramètres de la caméra via un DVR, sélectionnez le protocole PTZ **TruVision Coax**, puis cliquez sur le bouton dédié pour afficher le menu approprié.

#### Accès au menu OSD de la caméra

#### Pour configurer la caméra en mode HD-TVI :

- 1. Configurez la caméra comme indiqué dans le guide d'installation.
- 2. Dans la section **Camera Settings** du DVR, accédez au menu PTZ, puis définissez le protocole sur **TruVision-Coax**.
- 3. En mode d'affichage en direct, cliquez sur l'icône du **contrôle PTZ** dans la barre d'outils pour accéder au panneau ad hoc.
- 4. Pour accéder au menu de configuration de la caméra :

Depuis la caméra, appuyez sur le bouton Menu.

— Ou —

Dans le menu OSD de l'enregistreur, sélectionnez Menu.

— Ou —

Depuis l'enregistreur, sélectionnez lris+.

Le menu de configuration de la caméra apparaît (reportez-vous à la section « Arborescence du menu », à la page 3, pour en savoir plus sur sa structure).

5. Sélectionnez les options requises :

**Sur l'enregistreur TVI (mode HD-TVI)** : pour sélectionner un élément, cliquez sur les touches directionnelles du haut et du bas. Pour modifier la valeur d'un élément sélectionné, cliquez sur les touches directionnelles de gauche et de droite.

**Sur la caméra (mode HD-TVI ou analogique)** : le bouton OSD est situé sur le faisceau de câbles. Pour sélectionner un élément, déplacez le bouton du menu OSD vers le haut ou vers le bas. Pour modifier la valeur d'un élément sélectionné, déplacez le bouton du menu OSD vers la gauche ou la droite.

- 6. Cliquez sur Iris+ pour accéder au sous-menu ou pour confirmer la sélection.
- 7. Une fois la configuration terminée, sélectionnez Exit et cliquez sur Iris+.

**Remarque** : vous ne pouvez pas quitter le menu de configuration de la caméra à l'aide du bouton Menu de cette dernière.

## Arborescence du menu

L'arborescence de menu de la caméra wedge HD-TVI/analogique 1080p est illustrée ci-dessous.

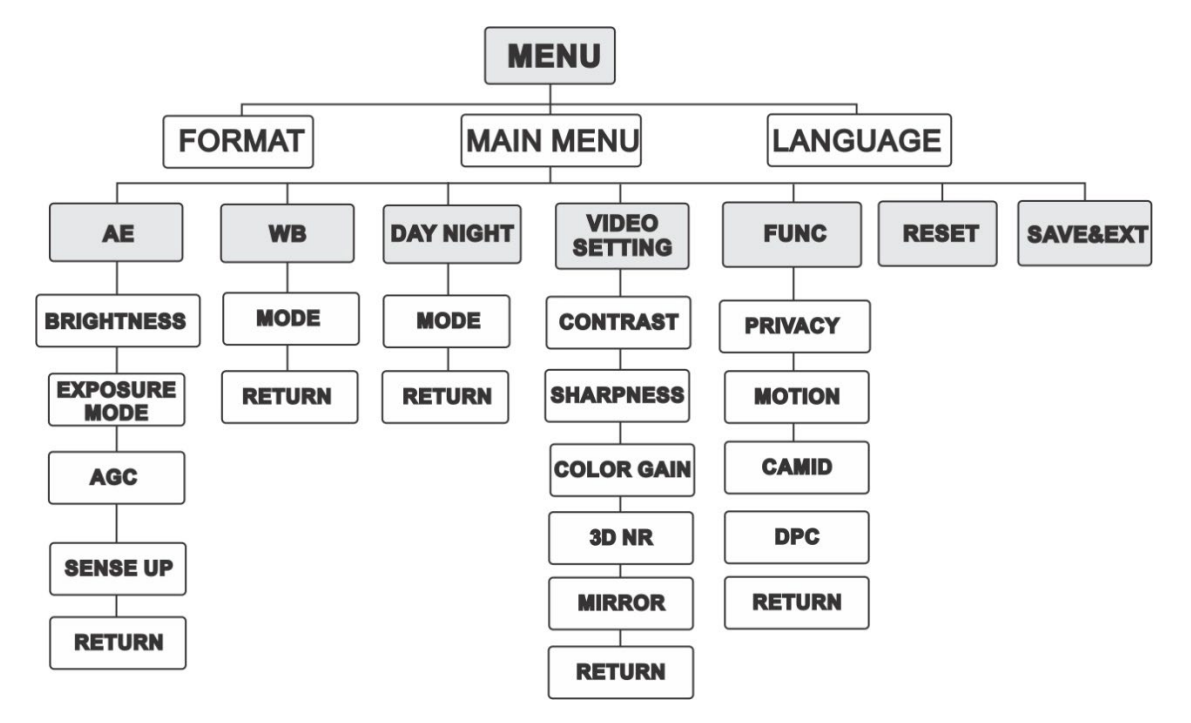

# Configuration

Cette section indique comment configurer les paramètres du menu.

### Format vidéo (NTSC/PAL)

Les options PAL et NTSC sont proposées.

#### Langues

L'anglais et le chinois sont proposés.

#### Menu principal

#### AE (Exposition automatique)

Le menu AE permet de définir les paramètres liés à la luminosité. Vous pouvez ajuster la luminosité de l'image à l'aide des options **BRIGHTNESS**, **EXPOSURE MODE**, **AGC** et **SENSE UP**.

| EXPOSUR                                                  | E                                                        |
|----------------------------------------------------------|----------------------------------------------------------|
| BRIGHTNESS<br>EXPOSURE MODE<br>AGC<br>SENSE UP<br>RETURN | <pre>4 5 &gt; 4 GLOBAL&gt; 4 MIDDLE &gt; 4 0 &gt; </pre> |

Le menu AE comprend les options suivantes :

| BRIGHTNESS    | Cette option se rapporte à la luminosité de l'image. Pour<br>assombrir ou éclaircir une image, définissez le niveau de<br>luminosité sur une valeur comprise entre 1 et 10. Plus cette<br>valeur est élevée, plus l'image est claire.                                                                             |
|---------------|----------------------------------------------------------------------------------------------------|
| EXPOSURE MODE | Le mode AE peut être défini sur trois options : GLOBAL, BLC ou<br>WDR.<br>GLOBAL                                                                                                    |
|               | Cette option se rapporte au mode d'exposition normal,<br>permettant de procéder aux ajustements nécessaires dans<br>certaines situations (distribution inhabituelle de la lumière,<br>variations, traitement non-standard ou autres cas de sous-<br>exposition), afin de profiter d'une qualité d'image optimale. |
|               | BLC (gestion du contre-jour)                                                                                                    |
|               | La fonctionnalité BLC permet de compenser le niveau de<br>luminosité pour vous permettre de voir correctement l'objet en<br>question. Toutefois, cela provoque la surexposition de l'arrière-<br>plan lorsque le niveau de lumière est important.                                                                 |
|               | Si l'option BLC est sélectionnée en tant que mode d'exposition,<br>le niveau BLC peut être défini sur une valeur comprise entre 0 et<br>8.                                                                                                    |

|          | WDR (Wide Dynamic Range)                                                                                                    |
|----------|----------------------------------------------------------------------------------------------------|
|          | La fonction WDR permet à la caméra de diffuser des images<br>nettes et détaillées, même dans des conditions de rétro-<br>éclairage.                                                                                                    |
| AGC      | Cette option permet d'optimiser la clarté de l'image en cas<br>d'éclairage faible. Le niveau associé peut être défini sur les<br>options HIGH, MIDDLE et LOW. Sélectionnez OFF pour<br>désactiver la fonctionnalité AGC.<br>Remarque : le bruit est amplifié si la fonction AGC est activée.                                                                                            |
| SENSE UP | Cette option permet d'accroître le niveau d'exposition d'une<br>image. Ainsi, la caméra est plus sensible à la lumière et permet<br>de produire des images même dans des conditions de faible<br>luminosité. Vous pouvez régler l'option sur OFF ou AUTO selon<br>l'éclairage.<br>Elle s'ajuste automatiquement en fonction de la luminosité (x2,<br>x4, x6, x8, x10, x12, x14 et x16). |

#### WB (balance des blancs)

La fonction de balance des blancs permet d'ajuster la température de couleur en fonction de l'environnement, ainsi que de supprimer toute couleur non réaliste. Vous pouvez définir le mode dédié sur **ATW** ou **MWB**.

Le menu WB comprend les options suivantes :

| ATW | En mode ATW, la balance des blancs est ajustée<br>automatiquement en fonction de la température de couleur<br>applicable à la zone.                         |
|-----|----------------------------------------------------------------------------------------------------|
| MWB | L'option R GAIN/B GAIN peut être définie sur une valeur<br>comprise entre 0 et 255, afin d'ajuster les nuances de rouge et<br>de bleu au niveau de l'image. |

| WB                       |                           |
|--------------------------|---------------------------|
| MODE<br>R GAIN<br>B GAIN | < MWB ►<br>< 5 ►<br>< 5 ► |
| RETURN                   |                           |

#### Jour/Nuit

Les options Color, B/W et AUTO sont proposées.

| DAY NIGHT                              |                                                    |
|----------------------------------------|----------------------------------------------------|
| MODE<br>INFRARED<br>SMART IR<br>RETURN | <ul> <li>AUTO►</li> <li>ON►</li> <li>4►</li> </ul> |

Le menu Jour/Nuit comprend les options suivantes :

| COLOR | En mode jour, l'image est toujours en couleurs.                                                                                                    |
|-------|----------------------------------------------------------------------------------------------------|
| B/W   | L'image est toujours en noir et blanc. La LED IR s'allume lorsque<br>l'éclairage est faible.                                                                                                    |
| AUTO  | Sélectionnez OPEN/CLOSE pour activer/désactiver l'option INFRARED<br>et configurer la fonction SMART IR.<br>INFRARED                                                                                                    |
|       | Sélectionnez cette option pour activer/désactiver la LED IR.<br>SMART IR                                                                                                    |
|       | Utilisez la fonction Smart IR pour ajuster la luminosité et empêcher toute<br>surexposition. La valeur SMART IR peut être comprise entre 0 et 3. Plus<br>la valeur est élevée, plus les effets sont prononcés. L'image n'est pas<br>claire et cette fonction est désactivée lorsque la valeur équivaut à 0. |
|       | Day to Night                                                                                                    |
|       | Permet de définir la sensibilité du commutateur jour/nuit. Plus la valeur<br>est élevée, plus les conditions d'éclairage doivent être faibles pour<br>passer du mode jour au mode nuit.                                                                                                    |
|       | Night to Day                                                                                                    |
|       | Permet de définir la sensibilité du commutateur jour/nuit. Plus la valeur<br>est élevée, plus les conditions d'éclairage doivent être élevées pour<br>passer du mode nuit au mode jour.                                                                                                    |

#### Paramétrage vidéo

Placez le curseur sur VIDEO SETTING et appuyez sur le bouton de confirmation pour accéder au sous-menu. Les options CONTRAST, SHARPNESS, COLOR GAIN, DNR et MIRROR sont ajustables.

| VIDEO SETTING                                                   |                                                                            |
|-----------------------------------------------------------------|----------------------------------------------------------------------------|
| CONTRAST<br>SHARPNESS<br>COLOR GAIN<br>3DNR<br>MIRROR<br>RETURN | <pre>45 &gt; 45 &gt; 45 &gt; 45 &gt; 45 &gt; 45 &gt; 45 &gt; 45 &gt;</pre> |
|                                                                 |                                                                            |

Le menu VIDEO SETTING comprend les options suivantes :

| CONTRAST                                 | Cette fonctionnalité permet d'équilibrer le<br>rapport couleurs/luminosité au niveau des<br>diverses parties d'une image. Une valeur<br>comprise entre 1 et 10 peut être définie.                                                                                                    |
|------------------------------------------|----------------------------------------------------------------------------------------------------|
| SHARPNESS                                | Le niveau de netteté se rapporte au nombre<br>de détails qu'il est possible de reproduire au<br>niveau d'une image. Une valeur comprise<br>entre 1 et 10 peut être définie.                                                                                                    |
| COLOR GAIN                               | Cette fonctionnalité permet de modifier le<br>niveau de saturation de la couleur. Une<br>valeur comprise entre 1 et 10 peut être<br>définie.                                                                                                    |
| 3D DNR (réduction numérique du bruit 3D) | Grâce à la fonction 3D DNR, l'effet de bruit<br>est diminué, notamment en cas d'images<br>non fixes et dans des conditions de<br>luminosité faibles, et ce afin de bénéficier<br>d'une qualité optimale. Une valeur comprise<br>entre 1 et 10 peut être définie.                                                                     |
| DNR                                      | Grâce à la fonction DNR (réduction<br>numérique du bruit), l'effet de bruit est<br>diminué, notamment en cas d'images non<br>fixes et dans des conditions de luminosité<br>faibles, et ce afin de bénéficier d'une qualité<br>optimale. Une valeur comprise entre 1 et 10<br>peut être définie.                                      |
| MIRROR                                   | Les options DEFAULT, H, V ou HV sont<br>disponibles.<br>DEFAULT : permet de désactiver la fonction<br>MIRROR.<br>H : permet de faire pivoter l'image<br>horizontalement, à 180°.<br>V : permet de faire pivoter l'image<br>verticalement, à 180°.<br>HV : permet de faire pivoter l'image<br>horizontalement et verticalement à 180° |

#### **FUNC (Fonctions)**

Le sous-menu FUNC permet de définir le masquage de confidentialité, la détection de mouvement et l'identifiant de la caméra.

**Remarque** : le masquage et la détection de mouvements ne peuvent pas être activés en même temps.

| FUNC                             |   |  |
|----------------------------------|---|--|
| PRIVAC<br>MOTION<br>CAMID<br>DPC | ( |  |
| RETURN                           | l |  |

#### Il comprend les options suivantes :

| PRIVACY   | Cette option permet de masquer les zones dont vous ne souhaitez ni<br>afficher ni enregistrer les images. Il est possible de masquer jusqu'à 4<br>zones.                                                                                                    |                                                                                                |                                                                       |                   |
|-----------|----------------------------------------------------------------------------------------------------|------------------------------------------------------------------------------------------------|-----------------------------------------------------------------------|-------------------|
|           |                                                                                                    | PRIVACY                                                                                        |                                                                       |                   |
|           |                                                                                                    | MODE<br>AREA 0<br>AREA 1<br>AREA 2<br>AREA 3<br>COLOR<br>TRANSPARENCY<br>RETURN                | ON →<br>↓<br>↓<br>↓<br>↓<br>↓<br>↓<br>↓<br>↓<br>↓<br>↓<br>↓<br>↓<br>↓ |                   |
|           | Sélectionnez une z<br>position et la taille<br>haut/bas/gauche/d                                                                                                    | cone de masquage. Activ<br>de la zone à l'aide des to<br>roite.                                | vez l'affichaç<br>buches                                              | ge. Définissez la |
| MOTION    | Les objets en mouvement sont repérés dans les zones de détection<br>paramétrées par l'utilisateur qui s'affichent sur l'écran sous la forme d'un<br>quadrillage. Aucune alarme n'est déclenchée. Vous pouvez configurer 4<br>zones de détection au maximum. |                                                                                                |                                                                       |                   |
|           |                                                                                                    | MOTION                                                                                         |                                                                       |                   |
|           |                                                                                                    | MODE<br>AREA 0<br>AREA 1<br>AREA 2<br>AREA 3<br>SENSITIVITY<br>COLOR<br>TRANSPARENCY<br>RETURN | 4 OFF >                                                               |                   |
|           | Sélectionnez une zone de mouvement. Activez l'affichage. Définissez la position et la taille de la zone à l'aide des touches haut/bas/gauche/droite. Réglez le niveau de sensibilité sur une valeur comprise entre 0 et 100.                                |                                                                                                |                                                                       |                   |
| CAMERA ID | Cette option permet de modifier l'identifiant de la caméra.                                                                                                    |                                                                                                |                                                                       |                   |
|           |                                                                                                    | CAM ID SETTING<br>MODE<br>CAM ID<br>X POSITION<br>Y POSITION<br>RETURN                         | <ul> <li>ON ▶</li> <li>75 ▶</li> <li>36 ▶</li> <li>16 ▶</li> </ul>    |                   |
|           | Activez le mode ad hoc. Définissez l'identifiant et la position de la caméra à l'aide des touches haut/bas/gauche/droite.                                                                                                    |                                                                                                |                                                                       |                   |
| DPC       | Il est possible que les capteurs d'image CCD ou CMOS comprennent<br>des pixels défectueux ne permettant pas de percevoir la lumière<br>correctement. La fonction DPC (Defective Pixel Correction) constitue le<br>moyen de remédier à cela.                 |                                                                                                |                                                                       |                   |

#### Reset

Permet de rétablir tous les paramètres par défaut.

#### Save & Exit

Appuyez **OK** pour enregistrer les paramètres et quitter le menu.